## 1、进入校园网进入门户并登陆

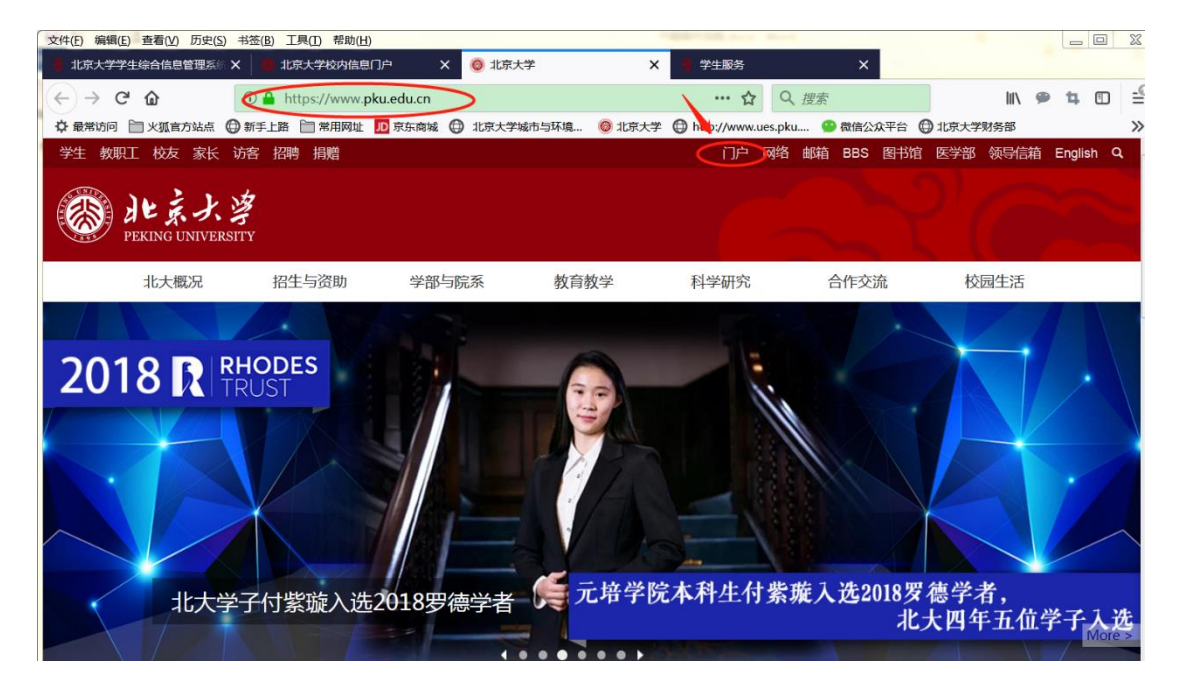

## 2、选择"研究生院业务"进入

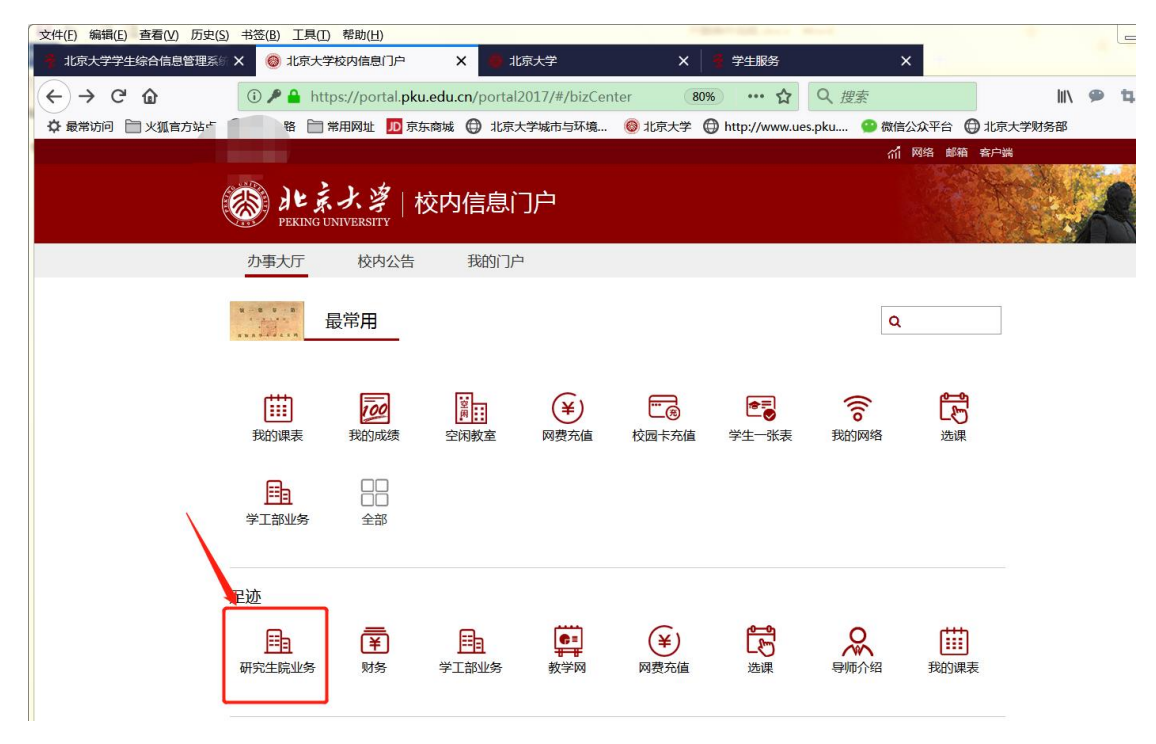

若门户内没找到"研究生院业务",可点击"全部"

| Dekino     | <b>京大学</b>   杉<br>guniversity | 交内信息ì                  | 〕户         |               |                   |            |    | 200 |
|------------|-------------------------------|------------------------|------------|---------------|-------------------|------------|----|-----|
| 办事大厅       | 校内公告                          | 我的门户                   | 1          |               |                   |            |    |     |
|            | 最常用                           |                        |            |               |                   | Q          |    | ]   |
| 我的课表       | 我的成绩                          | <sup>変</sup> 用<br>空闲教室 | ¥)<br>网费充值 | (11)<br>校园卡充值 | <b>☞</b><br>学生一张表 | ()<br>我的网络 | 近课 |     |
| 日<br>学工部业务 | □□<br>全部                      |                        |            |               |                   |            |    |     |

## 在展开后的"个人业务"下找到"研究生院业务"

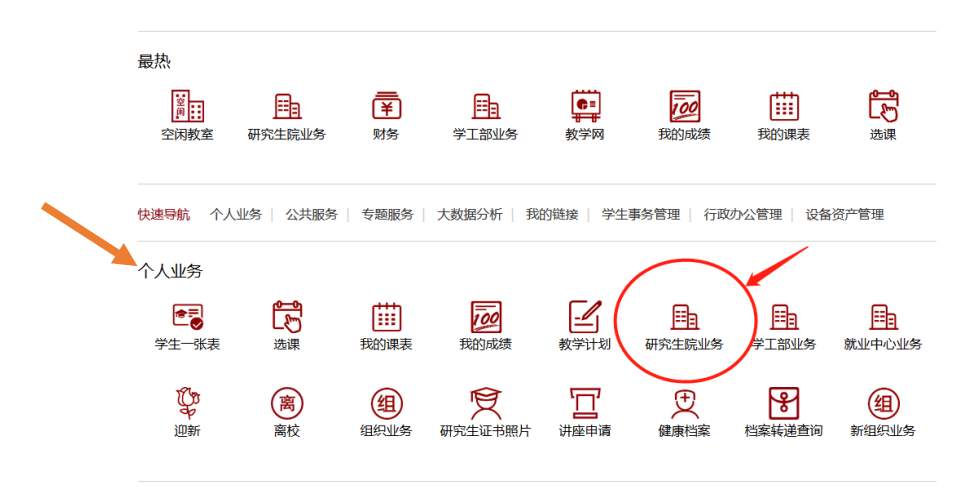

## 3、选择"培养环节录入及打印"

| 文件(E) 编辑(E) 查看(V) 历史(S | 3) 书签(B) 工具(I) 帮助(H)                                  | The second second |            |
|------------------------|-------------------------------------------------------|----------------------------------------------------------------------------------------------------|------------|
| 北京大学学生综合信息管理系》         | X 🔞 北京大学校内信息门户 X 🔮 北京大学                               | × 🕴 学生服务 🛛 🗙                                                                                                    |            |
| ← → ♂ ŵ                | (i) 🎤 🔒 https://portal.pku.edu.cn/portal2017/#/biz/yj | isyStuB 80% ··· ☆ Q 搜索                                                                                                    | lii\ 🗭 🛱 🗄 |
| ✿ 最常访问 📄 火狐官方站点        | 💮 新手上路 📄 常用网址 🔟 京东商城 💮 北京大学城市与环境                      | . 🔘 北京大学 🜐 http://www.ues.pku 😐 微信公众平台 🌐 北រ                                                                                                    | 京大学财务部     |
|                        | [退出]                                                  | 们 网络邮箱 客户                                                                                                    | 遄          |
|                        | 総成                                                    |                                                                                                    |            |
|                        | 办事大厅 校内公告 我的门户                                        |                                                                                                    |            |
|                        | 研究生院业务<br>培养少学谱(电话62751352)                           | < 返                                                                                                    |            |
|                        | 音询和修改个人基本信息                                           | 道写学籍卡                                                                                                    |            |
|                        | 青香/江印学等卡                                              | → → → → → → → → → → → → → → → → → → →                                                                                                    |            |
|                        |                                                       |                                                                                                    |            |
|                        | · 具与子 指并 初中頃                                          | 旦信子檔弁41/11印中頃衣                                                                                                    |            |
|                        | <u> </u>                                              | 非京籍在学证明                                                                                                    |            |
|                        | 国际交流资助申请/查询审批结果                                       | 短期访学                                                                                                    |            |
|                        | 提交出国审批申请                                              | 查看出国历史信息/打印出国申报表                                                                                                    |            |
|                        | 培养办教务(电话62751358)                                     |                                                                                                    |            |
|                        | 科学道德与学术规范基本知识测试                                       | 查看在校成绩                                                                                                    |            |
|                        | 中期退课申请                                                | 维护个人培养计划                                                                                                    |            |
|                        | 科研信息                                                  | 课程评估                                                                                                    |            |
|                        | 查询培养环节                                                | 培养环节录入及打印                                                                                                    |            |
|                        |                                                       |                                                                                                    |            |

4、点击"综合考试"一栏,根据入学时培养计划信息填写"完成时 间"及"委员会成员信息",评委由专业统一安排,不少于五位博导

| 🚳 北京:        | 大学学生     | <b>E综合信息</b> 管 | <b>管理系统</b> |      | 0 | 700 |  |
|--------------|----------|----------------|-------------|------|---|-----|--|
| 博士培养环节录入及打   | ED       |                |             |      |   |     |  |
| 培养计划(综合考试    | 选题报告     | 论文审查(预答辩)      |             |      |   |     |  |
| 📀 保存 🚊 打印综合和 | 皆试表      | _              |             |      |   |     |  |
| 完成时间:        |          | 3              |             |      |   |     |  |
| 考试委员会评语:     |          |                |             |      |   |     |  |
|              |          |                |             |      |   |     |  |
| 4            |          |                |             |      |   |     |  |
| ◎新增 🤤 删除 提   | 示:双击成员角色 | (如"委员")可修改角色   | 信息          |      |   |     |  |
| 考试委员会成员姓名    | 成员职称     | 成员单位           | 成员角色        | 成员序号 |   |     |  |
|              |          |                |             |      |   |     |  |
|              |          |                |             |      |   |     |  |
|              |          |                |             |      |   |     |  |
|              |          |                |             |      |   |     |  |

5、录入委员会成员信息并选择具体成员角色,双击成员角色可对其进行选择。具体成员组成请询问系主任后录入,要求至少包括5位博士生导师。

| 🚳 北京フ          | 大学学生      | 综合信息         | 管理系统 |          |      | 0 |  |  |
|----------------|-----------|--------------|------|----------|------|---|--|--|
| 博士培养环节录入及打     | 印         |              |      |          |      |   |  |  |
| 培养计划 综合考试      | 选题报告 论    | (预答辩)        |      |          |      |   |  |  |
| ◎保存 🔒打印综合物     | 試表        |              |      |          |      |   |  |  |
| 完成时间:          | <b>a</b>  |              |      |          |      |   |  |  |
| 考试委员会评语:       |           |              |      |          |      |   |  |  |
| ③新增 新增 ● 删除 提示 | 示:双击成员角色( | (如"委员")可修改角的 | 色信息  |          |      |   |  |  |
| 关闭委员会成员姓名      | 成员职称      | 成员单位。        | 成员角色 |          | 成员序号 |   |  |  |
|                | 教授        | 城市与环境学院      | 主席   | <b>~</b> |      |   |  |  |
|                |           |              | 主席   |          |      |   |  |  |
|                |           |              | 秘书   |          |      |   |  |  |
|                |           |              | 委员   |          |      |   |  |  |
|                |           |              |      |          |      |   |  |  |

6、录入完成后"保存"并"打印综合考试表"

| 10/201         |                                     |         |      |   | -          |  |  |  |  |
|----------------|-------------------------------------|---------|------|---|------------|--|--|--|--|
| 博士培养环节录入及打印    |                                     |         |      |   |            |  |  |  |  |
| 培养计划综合考试       | 计划 综合考试 选择发告 论文审查(预答辩)              |         |      |   |            |  |  |  |  |
| 📀 保存 🔒 打印综合者   | 試表                                  |         |      |   |            |  |  |  |  |
| 完成时间:          | 完成时间: 20181229 3                    |         |      |   |            |  |  |  |  |
| 考试委员会评语:       |                                     |         |      |   |            |  |  |  |  |
|                |                                     |         |      |   |            |  |  |  |  |
|                |                                     |         |      |   |            |  |  |  |  |
| 🔇 新増 🤤 删除 🛛 提利 | ② 新增 🤤 删除 🔰 提示:双击成员角色(如"委员")可修改角色信息 |         |      |   |            |  |  |  |  |
| 考试委员会成员姓名      | 成员职称                                | 成员单位▲   | 成员角色 | 反 | <b>涢序号</b> |  |  |  |  |
| ,<br>小栗旬       | 副教授                                 | 城市与环境学院 | 主席   |   | 1          |  |  |  |  |
| ,<br>张震        | 教授                                  | 城市与环境学院 | 委员   |   | 2          |  |  |  |  |
| 唐尼             | 教授                                  | 城市与环境学院 | 委员   | E | 3          |  |  |  |  |

7、将表格导师签字后打印交给秘书,秘书统一交到教务办公室(英杰 347S)审核后参加考核,秘书根据考核表上的内容逐一完成要求, 通过后评委签字。

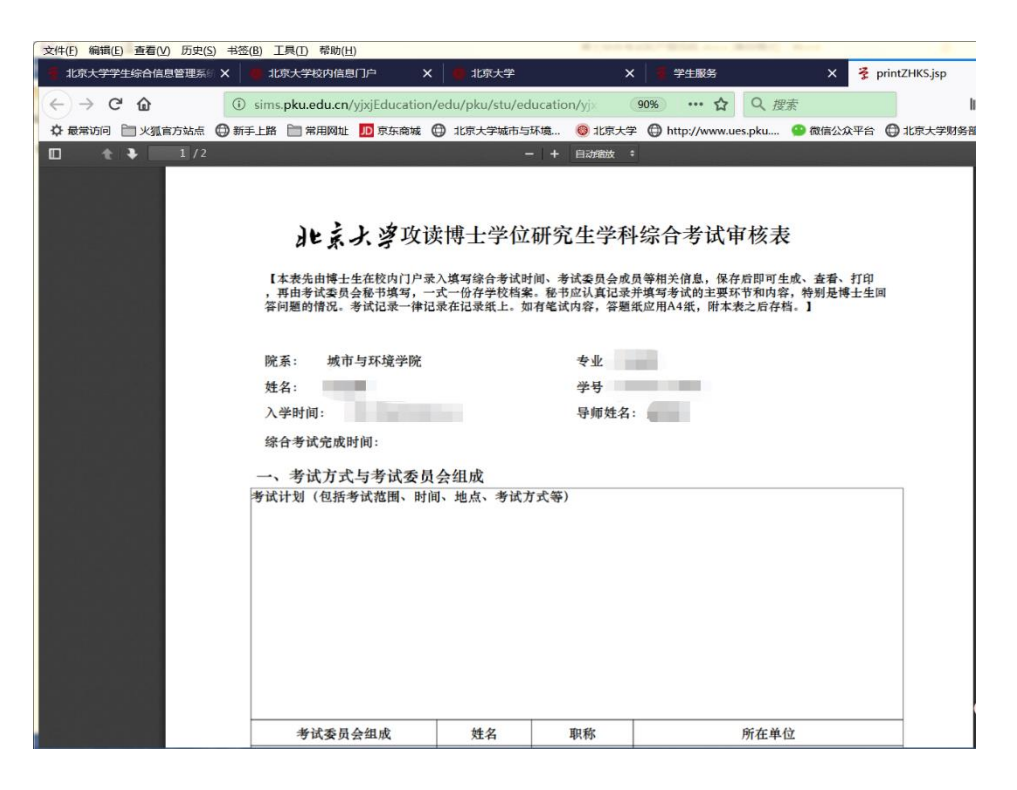

- 8、完成考核后再次登录系统录入考试委员会评语(蓝色箭头处)并
- 保存,之后表格与记录上交至英杰交流中心 347S 存档

| 博士培养环节录入及打印                         |                  |         |      |  |      |  |  |  |  |
|-------------------------------------|------------------|---------|------|--|------|--|--|--|--|
| 培养计划 综合考试 选择发告 论文审查(预答辩)            |                  |         |      |  |      |  |  |  |  |
| 📀 保存 🔒 打印综合者                        | ②保存 量打印综合考试表     |         |      |  |      |  |  |  |  |
| 完成时间:                               | 完成时间: 20181229 3 |         |      |  |      |  |  |  |  |
| 考试委员会评语:                            |                  |         |      |  |      |  |  |  |  |
| ◇ 新増 🥥 删除 🧧 提示:双击成员角色(如"委员")可修改角色信息 |                  |         |      |  |      |  |  |  |  |
| 考试委员会成员姓名                           | 成员职称             | 成员单位▲   | 成员角色 |  | 成员序号 |  |  |  |  |
| ,<br>小栗旬                            | 副教授              | 城市与环境学院 | 主席   |  | 1    |  |  |  |  |
| 张震                                  | 教授               | 城市与环境学院 | 委员   |  | 2    |  |  |  |  |
| 唐尼                                  | 教授               | 城市与环境学院 | 委员   |  | 3    |  |  |  |  |